# Gestione delle presenze e delle timbrature Registrazione utenti con PIN/Password al posto della tessera

In alternativa al sistema di timbratura tramite tessera RFID è possibile utilizzare i terminali S550 attraverso semplice PIN/Password personale.

I passaggi da compiere saranno:

- 1. registrare l'utente sul terminale e inserire una password
- 2. controllare il corretto inserimento testando una timbratura

----- PROCEDURA PER TERMINALI S550 SENZA IMPRONTA DIGITALE

### Registrare l'utente sul terminale

Seguire i passaggi:

- 1. premere il pulsante **MENU** sul terminale
- 2. premere F4/OK su Gest. Utente per accedere al relativo sottomenù
- 3. premere F4/OK su Regist. Utente
- 4. selezionare **Registra Pwd** e premere **F4/OK**
- inserire un numero utente che identificherà la persona all'atto della timbratura (si consiglia di usare una numerazione progressiva) e premere F4/OK
- 6. aggiungere un nome avvalendosi della tastiera numerica: premere il pulsante con la lettera desiderata una volta, poi usare le frecce per scegliere la lettera definitiva dal piccolo menù comparso nella parte alta dello schermo. Una volta terminato premere F4/OK per procedere
- 7. inserire una password numerica fino a 5 cifre da associare all'utente creato
- 8. una volta ripetuta la password nel campo di verifica sottostante sarà visualizzata la schermata di conferma finale dell'utente creato, premere quindi **F4/OK** per due volte
- 9. è possibile ripetere la procedura per ulteriori inserimenti, seguire quindi nuovamente dal punto 5 al punto 8, altrimenti premere sul pulsante **F1/ESC**

#### Controllare il corretto inserimento testando una timbratura

Per effettuare una timbratura tramite PIN/Password seguire i passaggi:

- dalla schermata di standby che visualizza l'orologio premere i pulsanti numerici in modo da scrivere il proprio ID Utente (esempio 1) e premere F4/OK
- 2. nel campo appena comparso inserire il PIN/Password associato a quell'utente e premere **F4/OK**
- 3. se il terminale visualizzerà sullo schermo il nome dell'utente e ringrazierà con una voce vuol dire che la timbratura ha avuto successo. In alternativa verrà visualizzato il messaggio "Password Errata" accompagnato da una voce che darà lo stesso messaggio.

## Gestione delle presenze e delle timbrature

4. a timbratura effettuata il terminale tornerà sulla schermata di standby

#### FINE

ID univoco: #1098 Autore: : Logica Tecnologie Informatiche Ultimo aggiornamento: 2017-01-20 10:16